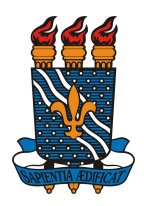

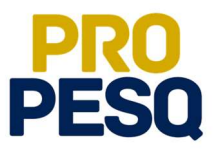

Demonstração de Interesse em Bolsas (Discentes)

Indicação do Estudante pelo Coordenador do Projeto (Docentes)

João Pessoa, 2018

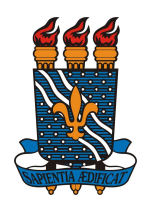

MINISTÉRIO DA EDUCAÇÃO UNIVERSIDADE FEDERAL DA PARAÍBA PRÓ-REITORIA DE PESQUISA COORDENAÇÃO GERAL DE PROGRAMAS ACADÊMICOS E DE INICIAÇÃO CIENTÍFICA

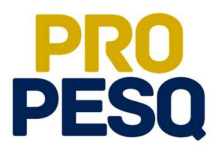

## Sumário

| Demonstração de Interesse pelo Discente                        | . 3 |
|----------------------------------------------------------------|-----|
| Indicação de Discentes                                         | 10  |
| Cancelamento de bolsa (Finalização de Bolsista) e Substituição | 14  |

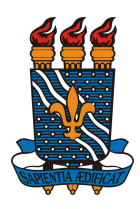

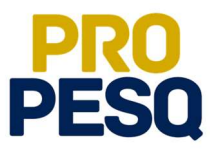

### Demonstração de Interesse pelo Discente

• Link de acesso: <u>https://sigaa.ufpb.br/sigaa/</u>

| UFPB                                                      |                                                             | 🚺 Entrar                                                                                                    |
|-----------------------------------------------------------|-------------------------------------------------------------|----------------------------------------------------------------------------------------------------|
| sigaa                                                     |                                                             | Universidade Federal 🗮<br>da Paraíba                                                                        |
|                                                           | SISTEMA INTI<br>DE ATIVIDA                                  | gaa<br>EGRADO DE GESTÃO<br>DES ACADÊMICAS                                                                   |
|                                                           | Entrar no Sistema                                           |                                                                                                    |
|                                                           | Usuário<br>claudiafbraga                                    |                                                                                                    |
|                                                           | Senha                                                       |                                                                                                    |
|                                                           | Ľ                                                           | Entrar                                                                                                    |
| Sem acesso?                                               |                                                             |                                                                                                    |
| Sem ca<br>Discente, c<br>Docente ou Funcio<br>Familiares, | adastro<br>adastre-se.<br>nário, cadastre-se<br>cadastre-se | Recuperação de acesso<br>Perdeu o e-mail de confirmação de cadatro.<br>Esqueceu o gon.<br>Esqueceu a senha. |
| Outros Sistemas                                           |                                                             |                                                                                                    |
|                                                           |                                                             |                                                                                                    |

• Acessar o menu BOLSAS>> OPORTUNIDADES DE BOLSA

| FPB      |                                                |                                  |              |          |                      |                              | Ø                        | (      |
|----------|------------------------------------------------|----------------------------------|--------------|----------|----------------------|------------------------------|--------------------------|--------|
| sig      | rtal do Discente                               |                                  |              | $\times$ | Olá,<br>CIÊNCIA DA C | OMPUTAÇÃO - G<br>Semestre at | RADUAÇÃO<br>tual: 2017.2 | 9      |
| Ensino 🔻 | Pesquisa ▼ Extensão ▼ Monitoria ▼ Biblioteca ▼ | Bolsas▼ Estágio▼ Ambiente        | s Virtuais 🔻 | Outro    | s 🔻                  |                              |                          |        |
|          |                                                | Aderir ao Cadastro Único         |              |          | E.                   |                              | C <sup>®</sup> 1         |        |
|          |                                                | Oportunidades de Bolsa           |              | Ē        |                      |                              |                          | 5      |
|          |                                                | Acompanhar Meus Registros de In  | teresse      | órico    | Declaração de        | Atestado de                  | Avaliação                |        |
|          |                                                | Minhas Bolsas na Instituição     |              | emico    | vinculo              | matricula                    | institucional            |        |
|          |                                                | Cadastrar Foto para Acesso ao RU |              |          |                      |                              |                          |        |
| Minhas   | turmas                                         | Solicitações de Bolsas           | •            |          |                      | Ve                           | er turmas anteri         | iores  |
|          |                                                | Turmas Abertas                   |              |          |                      |                              |                          | 10100  |
| Componen | tes curriculares                               |                                  | Local        |          |                      | Horário                      | Eventos 🖸                | )      |
| 1107128  | ENGENHARIA DE SOFTWARE                         |                                  | CI 103       | 3 (CI)   |                      | 24M23                        |                          |        |
| 1107191  | INTRODUCAO A INTELIGENCIA ARTIFICIAL           |                                  | CI 104       | 4 (CI)   |                      | 35M23                        |                          |        |
| 1107195  | INTRODUCAO A TEORIA DA INFORMACAO              |                                  | CTDR         | C105 (C  | TDR)                 | 35M45                        |                          |        |
| 1107241  | LINGUAGEM DE PROGRAMACAO III                   |                                  | CI - T       | 07 (CI)  |                      | 6T2345                       |                          |        |
| 1204156  | SISTEMA DE INFORMACAO E DECISAO                |                                  | LABOR        | RATÓRIO  | 2 - INFORMÁTICA      | ( 35N12                      |                          |        |
| 1107229  | TRABALHO INDIV EM ENG DE SOFTWARE              |                                  | LABEC        | C2 (CI)  |                      | 7M3456                       | ;                        |        |
| Fórum    | do curso Cadastrar nove tónico I Var           | todos os tónicos Calendár        | rio          |          |                      | Cale                         | ndário Universi          | itário |

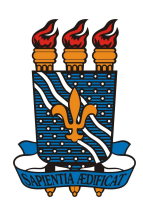

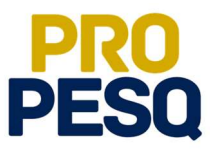

• Selecionar o tipo de bolsa: **PESQUISA** 

|                                                                                                 | ideo riedocimiedo                     |                 | Tempo de        | Sessao: 00:30 5 |
|-------------------------------------------------------------------------------------------------|---------------------------------------|-----------------|-----------------|-----------------|
| Alterar vínculo                                                                                 | Semestre atual: 2017.2                | 🎯 Módulos       | 🍏 Caixa Postal  | 🍗 Abrir Chama   |
| TRO DE INFORMATICA (CI) (11.00.64)                                                              |                                       | 📲 Menu Discente | 🁮 Alterar senha | 🕢 Ajuda         |
| PORTAL DO DISCENTE > VAGAS DE BOLSAS DISPONÍVEIS NA U                                           | JFPB                                  |                 |                 |                 |
| Busca                                                                                           | por oportunidades de bolsa na UF      | PB              |                 |                 |
| ste espaço é destinado aos alunos interessados em participar do                                 | lado prático da vida acadêmica dentro | da UFPB.        |                 |                 |
| Monitoria                                                                                       |                                       |                 |                 |                 |
| <ul> <li>Extensão</li> <li>Pesquisa</li> <li>Ações Associadas</li> <li>Apoio Técnico</li> </ul> |                                       |                 |                 |                 |
| <ul> <li>Extensão</li> <li>Pesquisa</li> <li>Ações Associadas</li> <li>Apoio Técnico</li> </ul> | Buscar Oportunidades                  |                 |                 |                 |

- A busca por planos disponíveis deverá ser feita informando o nome do **ORIENTADOR** e/ou **CENTRO** e/ou **DEPARTAMENTO** e/ou **ÁREA DE CONHECIMENTO.** Os planos aparecerão listados. Ao clicar em odiscente poderá acessar detalhes do projeto.
- Ao escolher o plano, clicar em 🔊 (cadastrar interesse)
- Note que há planos com "**0 vagas(s) remuneradas**" (estes serão planos **VOLUNTÁRIOS** PIVIC ou PIVITI)
- O discente ainda poderá entrar em contato com o coordenador do projeto clicando em

|                                        |                 | Iterar vinculo                           | Semestre atual: 2017 2                        | G Módulos                                                                                                    | 📥 Caixa Postal      | Abrir Chamad                     |
|----------------------------------------|-----------------|------------------------------------------|-----------------------------------------------|----------------------------------------------------------------------------------------------------|---------------------|----------------------------------|
|                                        |                 | <del></del>                              | Semestre attain 2017.2                        | Menu Discente                                                                                                    | Alterar senha       | (Ajuda                           |
|                                        | 0.016           | CENTE > VACAS DE ROUSAS DES              |                                               | addémicas     Tempo de Sessãor 00:00     SATR       Semestre atual: 2017.2     Módulos     Caixa Postal     Abrir Chamado       Wenu Discente     Alterar senha     Ajuda |                     |                                  |
| FURIAL                                 | 0 013           | CENTE > VAGAS DE BOLSAS DISP             | UNIVELS NA UFFB                               |                                                                                                    |                     |                                  |
|                                        |                 |                                          | Busca por oportunidades de bolsa na UF        | РВ                                                                                                    |                     |                                  |
| Este espaço                            | é dest          | inado aos alunos interessados em partic  | ipar do lado prático da vida acadêmica dentro | da UFPB.                                                                                                    |                     |                                  |
| Aqui você p                            | oderá e         | encontrar oportunidades de forma fácil e | centralizada, buscando por vagas nas mais di  | iversas áreas. Esta bus                                                                                                    | ca abrange as oport | un <mark>i</mark> dades de bolsa |
| em:                                    |                 |                                          |                                               |                                                                                                    |                     |                                  |
| <ul> <li>Moni</li> <li>Exte</li> </ul> | toria           |                                          |                                               |                                                                                                    |                     |                                  |
| Pesq   Acõe                            | uisa<br>6 Accor | riadae                                   |                                               |                                                                                                    |                     |                                  |
| <ul> <li>Açõe</li> <li>Apoi</li> </ul> | o Técni         | co                                       |                                               |                                                                                                    |                     |                                  |
|                                        |                 |                                          |                                               |                                                                                                    |                     |                                  |
|                                        |                 |                                          | BUSCAR OPORTUNIDADES                          |                                                                                                    |                     |                                  |
|                                        |                 | Tipo de bolsa                            | a: * PESQUISA                                 |                                                                                                    | Ŧ                   |                                  |
|                                        |                 | Orientador:                              |                                               |                                                                                                    |                     |                                  |
|                                        |                 | Centro:                                  | CCEN - COORDENAÇÃO DE CIÊNCIAS BI             | OLÓGICAS (BACHAREL                                                                                                    | ADO) 🔻              |                                  |
|                                        |                 | Departamento:                            | CBIOTEC - DEPARTAMENTO DE BIOLOGIA            | A CELULAR E MOLECUL                                                                                                    | AR T                |                                  |
|                                        |                 | Área de Conhecimento:                    | Administração                                 |                                                                                                    | •                   |                                  |
|                                        |                 |                                          | Buscar Cancelar                               |                                                                                                    |                     |                                  |
|                                        | _               |                                          |                                               |                                                                                                    |                     |                                  |
|                                        |                 |                                          | Campos de preenchimento obrigatório.          |                                                                                                    |                     |                                  |
|                                        |                 | Quiver detallas de prejete               | Pa Cadactean Interesso Mi Enviar Me           | nengem no Rosponst                                                                                                    | fuel nels Pelcs     |                                  |
|                                        |                 | . Ver detailles do projeto               |                                               | isagein ao kesponse                                                                                                    | aver pela bolsa     |                                  |
| scricão da                             | Bolsa           |                                          | OFORTORIDADES ENCONTRADAS(2)                  | Unidade                                                                                                    |                     |                                  |
| ABIO MI                                | ELEZR           | SKI: 0 VAGA(S) REMUNERADA(S)             |                                               |                                                                                                    |                     |                                  |
|                                        |                 |                                          |                                               | CEAR                                                                                                    | Q 🐉                 |                                  |
| NO TESTE                               | SOA             | RES DA SILVA: 2 VAGA(S) REMUNER          | ADA(S)                                        |                                                                                                    |                     |                                  |
| NO TESTE                               |                 | stre Interesse AOUII                     |                                               | CI                                                                                                    | Q 🔊                 |                                  |
| NO TESTE<br>IAMILTOI<br>no TESTE; I    | emons           | and anter and angles.                    |                                               |                                                                                                    |                     |                                  |

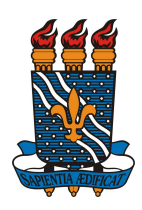

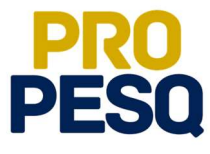

• Preencher os campos referentes a seu **PERFIL** e seguir clicando em **GRAVAR PERFIL** 

| and a second second | AA - Sistema Integrado de Gestão de Ati                                                                                                    | vidades Acadêmicas                                                                  |                      | Tempo de             | Sessão: 00:29 🗧 |
|---------------------|----------------------------------------------------------------------------------------------------|-------------------------------------------------------------------------------------|----------------------|----------------------|-----------------|
|                     | Alterar vínculo                                                                                                    | Semestre atual: 2017.2                                                              | 🞯 Módulos            | 🍏 Caixa Postal       | 🍗 Abrir Cham    |
| RO DE INFORI        | NFORMATICA (CI) (11.00.64)       Menu Discente       Menu Discente       Alterar senha       Alterar senha       A | 😡 Ajuda                                                                             |                      |                      |                 |
| • Car<br>nas        | ro aluno, você foi redirecionado para a tela<br>s bolsas.                                                                                                    | de Adesão ao Cadastro Único. Soment                                                 | e depois da adesão   | você poderá regist   | rar interesse   |
|                     | TSCENTE > TNEOPME SELL PEDETI                                                                                                    |                                                                                     |                      |                      | (x) rechar mens |
|                     |                                                                                                    |                                                                                     |                      |                      |                 |
| ro discente,        |                                                                                                    |                                                                                     |                      |                      |                 |
|                     |                                                                                                    |                                                                                     |                      |                      |                 |
| cas informag        | ções serão usadas quando um professor deseja<br>i todas as suas habilidades e áreas de interesse                                                                                                    | buscar alunos de acordo com um perfil na<br>pois assim aumentará a chance de um pro | base de dados do SIG | GAA. É muito importa | nte para você   |
| berever aqu         |                                                                                                    |                                                                                     |                      |                      |                 |
|                     |                                                                                                    |                                                                                     |                      |                      | -               |
|                     |                                                                                                    |                                                                                     |                      |                      |                 |
|                     | D-serie%s Dessenti                                                                                                    | DADOS DO PERFIL                                                                     |                      |                      |                 |
|                     | Descrição Pessoal: *                                                                                                    | DADOS DO PERFIL                                                                     |                      |                      |                 |
|                     | Descrição Pessoal: *<br>Sou Fulano da Costa, aluno de Tal curso                                                                                                    | DADOS DO PERFIL                                                                     |                      |                      |                 |
|                     | Descrição Pessoal: *<br>Sou Fulano da Costa, aluno de Tal curso                                                                                                    | DADOS DO PERFIL                                                                     |                      |                      |                 |
|                     | Descrição Pessoal: *<br>Sou Fulano da Costa, aluno de Tal curso                                                                                                    | DADOS DO PERFIL                                                                     |                      |                      |                 |
|                     | Descrição Pessoal: * Sou Fulano da Costa, aluno de Tal curso Áreas de Interesse: *                                                                                                    | DADOS DO PERFIL                                                                     |                      | ž                    |                 |
|                     | Descrição Pessoal: * Sou Fulano da Costa, aluno de Tal curso Areas de Interesse: * (citar áreas de interesse)                                                                                                    | DADOS DO PERFIL                                                                     |                      | ž                    |                 |
|                     | Descrição Pessoal: * Sou Fulano da Costa, aluno de Tal curso Áreas de Interesse: * (citar áreas de Interesse)                                                                                                    | DADOS DO PERFIL                                                                     |                      | 2                    |                 |
|                     | Descrição Pessoal: * Sou Fulano da Costa, aluno de Tal curso Áreas de Interesse: * (citar áreas de interesse) Currículo Lattes:                                                                                                    | DADOS DO PERFIL                                                                     |                      |                      |                 |
|                     | Descrição Pessoal: * Sou Fulano da Costa, aluno de Tal curso Áreas de Interesse: * (citar áreas de interesse) Currículo Lattes: (Link do Currículo Lattes)                                                                                                    | DADOS DO PERFIL                                                                     |                      |                      |                 |
|                     | Descrição Pessoal: * Sou Fulano da Costa, aluno de Tal curse Áreas de Interesse: * (citar áreas de interesse) Currículo Lattes: (Link do Currículo Lattes)                                                                                                    | DADOS DO PERFIL                                                                     |                      | #                    |                 |
|                     | Descrição Pessoal: * Sou Fulano da Costa, aluno de Tal curso Áreas de Interesse: * (citar áreas de interesse) Currículo Lattes: (Link do Currículo Lattes)                                                                                                    | DADOS DO PERFIL                                                                     |                      |                      |                 |
|                     | Descrição Pessoal: * Sou Fulano da Costa, aluno de Tal curse Areas de Interesse: * (citar áreas de interesse) Currículo Lattes: (Link do Currículo Lattes)                                                                                                    | DADOS DO PERFIL                                                                     |                      | &                    |                 |

• Se for o caso, editar o Endereço da Família (ou o endereço onde o discente reside) e prosseguir em Continuar

| Alterar vínculo                                                                               | Semestre atual: 2017.2                                                    | 🗑 Módulos              | 🔥 Caixa Postal                   | 🏷 Abrir Ch     | amad |
|-----------------------------------------------------------------------------------------------|---------------------------------------------------------------------------|------------------------|----------------------------------|----------------|------|
| ITRO DE INFORMÁTICA (CI) (11.00.64)                                                           |                                                                           | 📲 Menu Discente        | 👷 Alterar senha                  | 👩 Ajuda        |      |
| Portal do Discente > Cadastro Único de Bolsistas                                              | > ENDERECO DA FAMÍLIA                                                     |                        |                                  |                |      |
|                                                                                               | Endereço da Família                                                       |                        |                                  |                |      |
| Caso voce não more com sua família, é necessário informar o<br>sócio econômicas do candidato. | endereço. Durante a triagem feita pelo DE                                 | AE este dado será rele | vante para determini             | ar as condiçõe | s    |
|                                                                                               |                                                                           |                        |                                  |                |      |
| CEP: 59000-000                                                                                |                                                                           |                        | Bairro:                          |                |      |
| CEP: 59000-000<br>Rua: Conteúdo protegido                                                     |                                                                           |                        | Bairro:<br>Número: 999           |                |      |
| CEP: 59000-000<br>Rua: Conteúdo protegido<br>Cidade: João Pessoa                              |                                                                           |                        | Bairro:<br>Número: 999<br>UF: PB |                |      |
| CEP: 59000-000<br>Rua: Conteúdo protegido<br>Cidade: João Pessoa<br>Ender                     | eço da sua família é diferente do endereço<br>O Sim ® Não                 | acima?                 | Bairro:<br>Número: 999<br>UF: PB |                |      |
| CEP: 59000-000<br>Rua: Conteúdo protegido<br>Cidade: João Pessoa<br>Ender                     | eço da sua família é diferente do endereço e<br>Sim ® Não<br>Continuar >> | acima?                 | Bairro:<br>Número: 999<br>UF: PB |                |      |

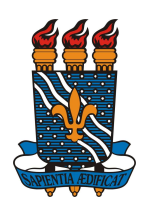

#### MINISTÉRIO DA EDUCAÇÃO UNIVERSIDADE FEDERAL DA PARAÍBA PRÓ-REITORIA DE PESQUISA COORDENAÇÃO GERAL DE PROGRAMAS ACADÊMICOS E DE INICIAÇÃO CIENTÍFICA

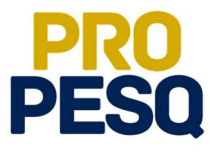

• É obrigatório o preenchimento do Questionário Sócio Econômico

| Alterar vínculo                                      | Semestre atual: 2017.2                                                                                                    | Módulos | 💕 Caixa Postal | 🏷 Abrir (                               |
|------------------------------------------------------|----------------------------------------------------------------------------------------------------|---------|----------------|-----------------------------------------|
|                                                      | Alterar visuolo controlucios de la controlucios de la controlucios de la controlución de la controlución de controlución de controlución de cont |         |                |                                         |
| DO DISCENTE > CADASTRO ÚNICO DE BOLSISTAS >          | QUESTIONÁRIO                                                                                                    |         |                |                                         |
| h                                                    | Questionário Sócio Econômico                                                                                                    |         |                |                                         |
| 1. Conteúdo protegido 🔹                              |                                                                                                    |         |                |                                         |
| Testes                                               |                                                                                                    |         |                |                                         |
| Testes                                               |                                                                                                    |         |                |                                         |
| Conteúdo protegido para ambiente de treinamento      |                                                                                                    |         |                |                                         |
| Conteúdo protegido para ambiente de treinamento      |                                                                                                    |         |                |                                         |
| 2. Conteúdo protecido para ambiente de treinamento 🔹 | (Número máximo de Caracteres: 300.)                                                                                                    |         |                |                                         |
| 2. conteudo protegido para ambiente de demanento 😭   | (Numero maximo de Galacteres, 666)                                                                                                    |         |                |                                         |
|                                                      |                                                                                                    |         |                |                                         |
|                                                      |                                                                                                    |         |                |                                         |
| 2. Contrédu protocido por publicato de trainconte de | (Número mésimo do Conselectos) 200 N                                                                                                    |         |                |                                         |
| 3. Conteudo protegido para ambiente de treinamento 🗣 | (Numero maximo de Caracteres, 500.)                                                                                                    |         |                |                                         |
|                                                      |                                                                                                    |         |                |                                         |
|                                                      |                                                                                                    |         |                | 2                                       |
|                                                      |                                                                                                    |         |                |                                         |
| 4. Conteudo protegido para ambiente de treinamento 🜸 | (Numero maximo de Caracteres: 300)                                                                                                    |         |                |                                         |
|                                                      |                                                                                                    |         |                |                                         |
|                                                      |                                                                                                    |         |                |                                         |
|                                                      |                                                                                                    |         |                | 2 C L L L L L L L L L L L L L L L L L L |

• Ao final, Confirmar Inscrição

| Conteúdo protegido para am<br>Conteúdo protegido para am<br>( Número máximo de Caractere        | ambiente de treinamento Conteúdo<br>bliente de treinamento Conteúdo<br>es: 3 )                  | udo protegido para ambiente de treinamento Contei<br>protegido para ambiente de treinamento Conteúdo<br>protegido para ambiente de treinamento Conteúdo | ido protegido para ambiente<br>protegido para ambiente de<br>protegido para ambiente de |
|-------------------------------------------------------------------------------------------------|-------------------------------------------------------------------------------------------------|----------------------------------------------------------------------------------------------------|-----------------------------------------------------------------------------------------|
| 30. Conteúdo protegido para<br>Conteúdo protegido para am<br>Conteúdo protegido para am         | ambiente de treinamento Conte<br>biente de treinamento Conteúdo<br>biente de treinamento 🔹 (Núm | údo protegido para ambiente de treinamento Conteú<br>protegido para ambiente de treinamento Conteúdo<br>ero máximo de Caracteres: 3.)                   | ido protegido para ambiente<br>protegido para ambiente de                               |
|                                                                                                 |                                                                                                 |                                                                                                    |                                                                                         |
| ITENS DO CONFORTO FAMIL                                                                         | LIAR                                                                                            |                                                                                                    |                                                                                         |
| ITENS DO CONFORTO FAMIL<br>Aparelho de Som                                                      | Nenhum V                                                                                        | Empregada Mensalista                                                                                                    | Nenhum 🔻                                                                                |
| ITENS DO CONFORTO FAMIL<br>Aparelho de Som<br>Banheiro                                          | Nenhum V                                                                                        | Empregada Mensalista<br>Geladeira                                                                                                    | Nenhum ▼<br>Nenhum ▼                                                                    |
| ITENS DO CONFORTO FAMIL<br>Aparelho de Som<br>Banheiro<br>Carro                                 | Nenhum V<br>Nenhum V                                                                            | Empregada Mensalista<br>Geladeira<br>Máquina de Lavar Roupas                                                                                            | Nenhum •<br>Nenhum •<br>Nenhum •                                                        |
| ITENS DO CONFORTO FAMIL<br>Aparelho de Som<br>Banheiro<br>Carro<br>Celular                      | Nenhum V<br>Nenhum V<br>Nenhum V<br>Nenhum V                                                    | Empregada Mensalista<br>Geladeira<br>Máquina de Lavar Roupas<br>Moto                                                                                    | Nenhum •<br>Nenhum •<br>Nenhum •<br>Nenhum •                                            |
| ITENS DO CONFORTO FAMIL<br>Aparelho de Som<br>Banheiro<br>Carro<br>Celular<br>Computador        | Nenhum V<br>Nenhum V<br>Nenhum V<br>Nenhum V<br>Nenhum V                                        | Empregada Mensalista<br>Geladeira<br>Máquina de Lavar Roupas<br>Moto<br>Telefone Fixo                                                                   | Nenhum •<br>Nenhum •<br>Nenhum •<br>Nenhum •<br>Nenhum •                                |
| ITENS DO CONFORTO FAMIL<br>Aparelho de Som<br>Banheiro<br>Carro<br>Celular<br>Computador<br>DVD | Nenhum V<br>Nenhum V<br>Nenhum V<br>Nenhum V<br>Nenhum V<br>Nenhum V                            | Empregada Mensalista<br>Geladeira<br>Máquina de Lavar Roupas<br>Moto<br>Telefone Fixo<br>Televisor                                                      | Nenhum •<br>Nenhum •<br>Nenhum •<br>Nenhum •<br>Nenhum •                                |

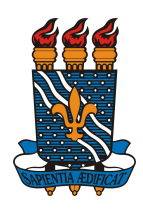

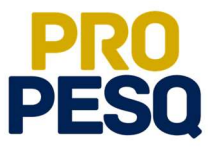

• Na última etapa, preencher os campos da Inscrição em Oportunidade e seguir clicando em Inscrever-se

| uterar vinculo                                                                                                 | Semestre atual: 2017.2                                                                                  | 🞯 Módulos               | 🍏 Caixa Postal        | 🍗 Abrir Chamado     |
|----------------------------------------------------------------------------------------------------|----------------------------------------------------------------------------------------------------|-------------------------|-----------------------|---------------------|
| NTRO DE INFORMÁTICA (CI) (11.00.64)                                                                            |                                                                                                    | 📲 Menu Discente         | 🔗 Alterar senha       | 🚫 Ajuda             |
| <ul> <li>Adesão ao Cadastro Único efetuada con</li> </ul>                                                      | n sucesso. Agora é possível inscrever-se em                                                             | processos seletivos     | de bolsas.            | (x) fechar mensagen |
| PORTAL DO DISCENTE > INTERESSE EM PARTICIPAR                                                                   | ι                                                                                                    |                         |                       |                     |
|                                                                                                    | Informar Interesse em Participar                                                                        |                         |                       |                     |
| Este espaço é uma forma de facilitar a comunicação e<br>relevantes para a seleção para que o professor tenha   | ntre o aluno e o professor responsável pela bolsa.<br>acesso na hora que estiver procurando candidatos. | Aqui você deverá info   | mar todas as suas q   | ualidades           |
| O professor receberá os dados informados aqui, por is<br>contato para depois o professor poder entrar em conta | so é muito importante que você informe todos os<br>ato com você.                                        | dados corretamente, t   | anto de qualificações | como os dados de    |
| Vale ressaltar que o preechimento e submissão deste<br>responsabilidade do prefessor a atribuição das bolsas.  | formulário não lhe garante o direito de uma bolsa.                                                      | . Apenas registra o seu | interesse em partici  | par, pois é         |
|                                                                                                    | Plataforma Lattes                                                                                       |                         |                       |                     |
| Através da Plataforma Lattes os professores conseguir<br>possuam o endereço para o curriculo lattes.           | ão extrair mais informações sobre você. As Bolsas                                                       | de Pesquisa, por exer   | nplo, so irão aceitar | alunos que          |
| Nesta etapa você não é obrigado a informar seu currío                                                          | ulo lattes, mas se desejar fazer mais tarde vá até:                                                     | : Portal do Discente -> | Atualizar Foto e Per  | fil ou clique aqui. |
| Mais detalhes sobre o Lattes, clique aqui.                                                                     |                                                                                                    |                         |                       |                     |
| Título: PLANO TESTE                                                                                            |                                                                                                    |                         |                       |                     |
| Responsável: FABIO MIELEZRSKI                                                                                  | 121                                                                                                    |                         |                       |                     |
| Unidade: CENTRO DE ENERGIAS                                                                                    | E ALTERNATIVAS E RENOVÁVEIS (CEAR)                                                                      |                         |                       |                     |
|                                                                                                    |                                                                                                    |                         |                       |                     |
|                                                                                                    | Inscrição em Oportunidade                                                                               |                         |                       |                     |

|      | Títulos DI ANO TESTE                                                                                |
|------|----------------------------------------------------------------------------------------------------|
|      | Resource FARIO MIELEZESKI                                                                           |
|      | Unidade: CENTRO DE ENERGIAS E ALTERNATIVAS E RENOVÁVEIS (CEAR)                                      |
|      |                                                                                                    |
| 0.00 | INSCRIÇÃO EM UPORTUNIDADE                                                                           |
| 10.  | Kurguo reasolui en sa luno de Tal curso                                                             |
|      |                                                                                                    |
|      |                                                                                                    |
|      | d.                                                                                                  |
| re   | as de Interesse: *                                                                                  |
|      | (citar áreas de interesse)                                                                          |
| u    | riculo Lattes:                                                                                      |
|      | http://lattes.cnpq.br/6296384112226860                                                              |
| Įυ.  | LLIFICAÇÃO                                                                                          |
|      | Descreva suas qualificações, experiências ou qualquer outro atributo relevante ao processo seletivo |
| 2u   | ilificações: *                                                                                      |
|      | leste                                                                                               |
|      |                                                                                                    |
|      |                                                                                                    |
|      |                                                                                                    |
|      |                                                                                                    |
|      | Inscrever-se Cancelar                                                                               |
|      | * Campos de preenchimento obrigatório.                                                              |
|      |                                                                                                    |

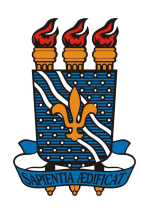

#### MINISTÉRIO DA EDUCAÇÃO UNIVERSIDADE FEDERAL DA PARAÍBA PRÓ-REITORIA DE PESQUISA COORDENAÇÃO GERAL DE PROGRAMAS ACADÊMICOS E DE INICIAÇÃO CIENTÍFICA

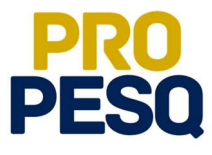

• Após a mensagem de êxito, a inscrição será efetuada.

| JFPB     |                                                                               |                                |              |          |              |                 |                        |                          |                                      | $\bigcirc$                 | $\bigcirc$ |
|----------|-------------------------------------------------------------------------------|--------------------------------|--------------|----------|--------------|-----------------|------------------------|--------------------------|--------------------------------------|----------------------------|------------|
| sig      | ortal do Discente                                                             |                                |              |          |              |                 | ₩ ⊠                    | Olá<br>CIÊNCIA DA        | ,<br>COMPUTAÇAO - GR<br>Semestre atu | ADUAÇÃO<br>al: 2017.2      |            |
|          | <ul> <li>Sua inscrição foi realizad</li> <li>Mensagem enviada ao n</li> </ul> | da com sucesso.<br>esponsável. |              |          |              |                 |                        |                          |                                      |                            |            |
| Ensino 🔻 | Pesquisa 🔻 Extensão 🔻                                                         | Monitoria 🔻                    | Biblioteca 🔻 | Bolsas 🔻 | Estágio 🔻    | Ambientes Virti | uais 🔻 Outr            | os 🕶                     |                                      |                            |            |
|          |                                                                               |                                |              |          |              | <               | Histórico<br>acadêmico | Declaração de<br>vínculo | Atestado de<br>matrícula             | Avaliação<br>institucional | >          |
| Minhas   | turmas                                                                        |                                |              |          | Turmas Abort | ac              |                        |                          | Ver                                  | turmas anterio             | res        |
| Componen | tes curriculares                                                              |                                |              |          | runnus Aben  | us              | Local                  |                          | Horário                              | Eventos 0                  |            |
| 1107128  | ENGENHARIA DE SOF                                                             | TWARE                          |              |          |              |                 | CI 103 (CI)            |                          | 24M23                                |                            |            |
| 1107191  | INTRODUCAO A INTE                                                             | LIGENCIA ART                   | TIFICIAL     |          |              |                 | CI 104 (CI)            |                          | 35M23                                |                            |            |
| 1107195  | INTRODUCAO A TEOR                                                             | RIA DA INFOR                   | MACAO        |          |              |                 | CTDR C105 (0           | TDR)                     | 35M45                                |                            |            |
|          |                                                                               |                                |              |          |              |                 |                        |                          |                                      |                            |            |
| 110/241  | LINGUAGEM DE PROC                                                             | GRAMACAO III                   | I            |          |              |                 | CI - T07 (CI)          |                          | 612345                               |                            |            |

• O discente poderá ainda acompanhar seus registros de interesse

| ирв                                                                         |            |               |              |               |             |                     |                                  |                                          | $\bigcirc$    |     |
|-----------------------------------------------------------------------------|------------|---------------|--------------|---------------|-------------|---------------------|----------------------------------|------------------------------------------|---------------|-----|
| Portal do Discente                                                          |            |               |              |               |             | Olá, <b>ISABELE</b> | ELEONORA I<br>MATEMÁTIC<br>Semes | DO E. S. S<br>A - GRADU<br>tre atual: 20 |               |     |
| Ensino ▼ Pesquisa ▼ Extensão ▼ Monitoria ▼ Biblioteca ▼ B                   | olsas 🔻    | Estágio 🕶     | Ambient      | es Virtuais • | - Outro     | s▼                  |                                  |                                          |               |     |
| alendário de Matrículas 2018.1 para os Campi II e III                       | derir ao   | Cadastro Ún   | ico          |               |             |                     |                                  |                                          | - 6-7         |     |
| . Matrícula Presencial dos Ingressantes nas Coordenações de Curso: 1 C      | portunid   | ades de Bois  | ia           |               |             |                     | control being                    |                                          | 1             | 3   |
| A                                                                           | companh    | nar Meus Re   | gistros de I | interesse     | irico       | Declaração de       | Atestado                         | de Av                                    | aliação       | 2   |
| N                                                                           | 1inhas Bo  | lsas na Insti | tuição       |               | annco       | VIIICUIO            | matricul                         | a msu                                    | ltucional     |     |
| c                                                                           | adastrar   | Foto para A   | cesso ao R   | U             |             |                     |                                  |                                          |               |     |
| s                                                                           | olicitaçõe | es de Bolsas  |              | •             |             |                     |                                  |                                          |               |     |
| Minhas turmas                                                               |            | -             |              |               |             |                     |                                  | Ver turr                                 | nas anterior  | es  |
| Componentes curriculares                                                    | 1          | urmas Aber    | tas          | Loca          | al          |                     | Ho                               | rário E                                  | ventos 🗿      |     |
| 1303398 EDUCACAO E INCLUSAO SOCIAL<br>Ter 24/07: Estigma Social. Discussão. |            |               |              | CE            | 317 (CE)    |                     | 3                                | N12                                      | 0             |     |
| GDMTE0127 ESTAGIO SUPERVISIONADO III - MAT. LIC.                            |            |               |              | ca            | ENA 101 (CO | CEN)                | 2N<br>4f<br>(09/0<br>05/1        | 1234<br>¥123<br>7/2018 -<br>1/2018)      |               |     |
| Fórum do curso Cadastrar novo tópico   Ver todo                             | is os tópi | cos           | Calendá      | irio          |             |                     |                                  | Calendári                                | o Universitái | rie |
| Tópicos (MATEMÁTICA - GRADUAÇÃO)                                            |            |               | < >          |               | 15 - 2      | 1 de jul de         | 2018                             |                                          | Mês Seman     | na  |
| Tópico                                                                      |            |               | dom<br>15/07 | seg<br>16/07  | ter 17/0    | 07 qua<br>18/07     | qui 19/07                        | sex<br>20/07                             | sáb<br>21/07  |     |
| Fundamentos de Matemática (1103227)<br>Criado por fmecarauj em 18/07/2018   | 20 1       | 3             |              | 2.54.65       |             | 20/07               |                                  |                                          | - 47 67       |     |
| Próximo PAPMEM<br>Criado por thiagodavidson em 21/06/2018                   | 27 🏅       | 3             |              |               |             |                     |                                  |                                          |               |     |
| Estágio 4<br>Criado por bebelalvez em 27/06/2018                            | 16         | Y             |              |               |             |                     |                                  |                                          |               |     |
| iscente/beta/discente.jsf#                                                  |            | ÷             |              |               |             |                     |                                  |                                          |               |     |

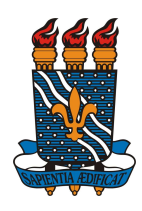

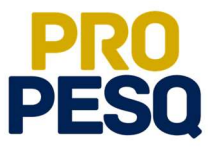

• Obs:. O **Status APROVADO não** significa que o discente foi escolhido; ele apenas informa o **Status** do plano

| UFPB - SIGAA - Sistema Integrado de Gestão de Atividades                                                   | s Acadêmicas                            |                                       | Tempo de S                  | Sessão: 00:30 SAII |
|----------------------------------------------------------------------------------------------------|-----------------------------------------|---------------------------------------|-----------------------------|--------------------|
| ISABELE ELEONORA DO E SANTO SILVA Alterar vinculo                                                          | Semestre atual: 2018.1                  | 🞯 Módulos                             | 🍏 Caixa Postal              | 🍗 Abrir Chamado    |
| CENTRO DE CIÊNCIAS EXATAS E DA NATUREZA (CCEN) (11.00.41)                                                  |                                         | 📲 Menu Discente                       | 🔗 Alterar senha             | 🥥 Ajuda            |
| Portal do Discente > Minhas inscrições                                                                     |                                         |                                       |                             |                    |
| Acompanhe o andamento dos projetos que você registrou interesse er                                         | Registros de Interesse<br>m participar. |                                       |                             |                    |
| 🐼: Enviar                                                                                                  | Mensagem 🔍: Visualizar De               | talhes                                |                             |                    |
|                                                                                                    | LISTA DE INSCRIÇÕES                     |                                       |                             |                    |
| Descrição                                                                                                  |                                         |                                       | Tipo da<br>Bolsa            | Status             |
| Estudo da atividade antioxidante do Flavonoide 2,4-cis-3,4-cis-3,4,5,8-te<br>araripensis Benth. (Fabaceae) | etrametoxi-[1",2":6,7]-furanoflavar     | na iso <mark>l</mark> ado de Lonchoca | rp <mark>us</mark> PESQUISA | APROVADO 🙀 🤇       |
|                                                                                                    | << Voltar                               |                                       |                             |                    |
|                                                                                                    | Portal do Discente                      |                                       |                             |                    |
| SIGAA   STI - Superintendência de Tecnologia da Informação da UFPB / (                                     | Cooperação UFRN - Copyright @ 2006-:    | 2018   sigaa-d.bbn.ufpb.              | br.sigaa-d   - v2018071     | 9065142-master     |

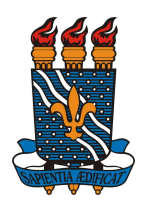

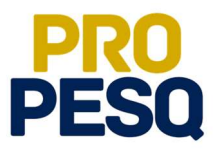

### Indicação de Discentes

• Link de acesso: <u>https://sigaa.ufpb.br/sigaa/</u>

| UFPB                       |                                                                     | Entrar                                                                                |
|----------------------------|---------------------------------------------------------------------|---------------------------------------------------------------------------------------|
| Sigaa<br>Portal Público    |                                                                     | Universidade Federal da Paraíba                                                       |
|                            | sistema integr<br>de attividades                                    | aa<br>NDO DE GESTÃO<br>ACADEMICAS                                                     |
|                            | Entrar no Sistema                                                   |                                                                                       |
|                            | Usuário                                                             |                                                                                       |
|                            | claudiafbraga                                                       |                                                                                       |
|                            | Senha                                                               |                                                                                       |
|                            | L Ent                                                               | ar                                                                                    |
| Sem acesso?                |                                                                     |                                                                                       |
| S                          | em cadastro                                                         | Recuperação de acesso                                                                 |
| Disc<br>Docente ou<br>Fami | nte, cadastre-se.<br>Funcionário, cadastre-se<br>iares, cadastre-se | Perdeu o e-mail de confirmação de cadastro.<br>Esqueceu o login.<br>Esqueceu a senha. |
|                            |                                                                     |                                                                                       |
| Outros Sistemas            |                                                                     |                                                                                       |
|                            |                                                                     |                                                                                       |

• Escolher o vínculo SERVIDOR

| UFPB                               |                                                                                                    | 00                  |
|------------------------------------|----------------------------------------------------------------------------------------------------|---------------------|
| sigaa                              | Pressione F11 para sair do modo tela cheia                                                                                                    |                     |
| Seleção de V                       | ínculo para operar o sistema                                                                                                    |                     |
| Caro Us<br>O sistem                | suário,<br>la detectou que você possui mais de um vínculo com a instituição. Por favor, selecione o vínculo com o qual você deseja trabalhar nesta | sessão,             |
|                                    | VÍNCULOS ENCONTRADOS (5)                                                                                                    |                     |
| ATIVOS                             |                                                                                                    |                     |
| Servidor - 336<br>Lotação: CI - DE | 727<br>PARTAMENTO DE INFORMÁTICA                                                                                                    |                     |
| Chefia/Diretor<br>Unidade: CENTR   | ria - 336727<br>No de Informática (CI)                                                                                                    |                     |
| Chefia/Diretor<br>Unidade: CI - DI | ria - 336727<br>IREÇÃO DE CENTRO                                                                                                    |                     |
|                                    |                                                                                                    | + Vinculos Inativos |
|                                    |                                                                                                    |                     |
|                                    |                                                                                                    |                     |
|                                    |                                                                                                    |                     |
|                                    |                                                                                                    |                     |
|                                    |                                                                                                    | -                   |

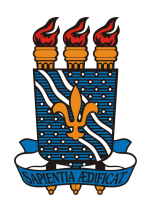

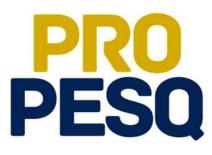

• Selecionar PORTAL DOCENTE

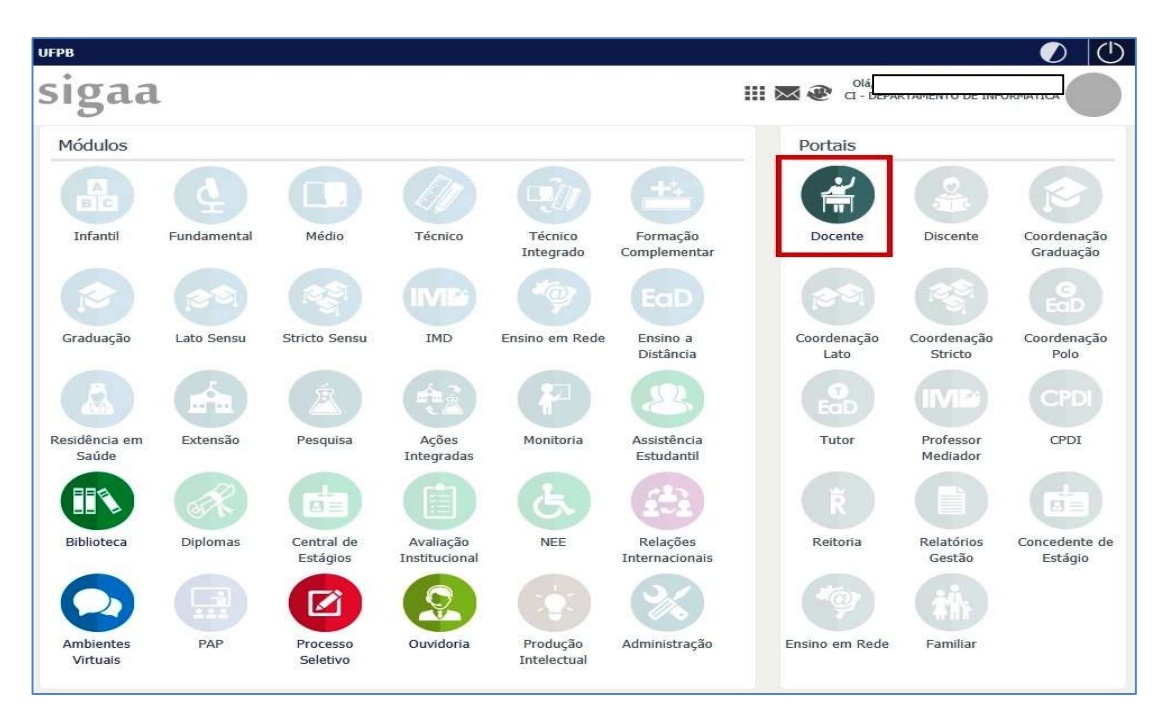

• Acessar a aba PESQUISA >> PLANOS DE TRABALHO >> INDICAR/SUBSTITUIR BOLSISTA

| Ensino 🕶  | Pesquisa 🕶 🛛     | Extensão 🔻     | Biblioteca 🔻 | Estágio 🕶      | Produção Intelectual    | ▼ Am   | bientes Virtu | ais 🔻 🛛 Oul | T05 🕶               |                             |                        |
|-----------|------------------|----------------|--------------|----------------|-------------------------|--------|---------------|-------------|---------------------|-----------------------------|------------------------|
|           | Área Qualis/Ca   | pes            | •            |                |                         |        |               |             | EL                  | 1.00                        | 1.00                   |
|           | Grupos de Peso   | quisa          | •            |                |                         |        | 1             |             |                     |                             |                        |
|           | Solicitação de / | Apoio          | •            |                |                         |        |               | Cadastra    | Planos de<br>Cursos | Regulamento<br>da Graduação | Regulamento<br>da Pós- |
|           | Projetos de Pes  | squisa         | •            |                |                         |        |               |             |                     |                             | Graduação              |
|           | Planos de Trab   | alho           | ×.           | Listar Meus I  | Planos de Trabalho      |        |               |             |                     |                             |                        |
| 1inhas    | Relatórios de I  | niciação Cien  | itifica 🕨    | Resultado da   | a Distribuição de Cotas |        |               |             |                     |                             |                        |
|           | Relatórios Anua  | ais de Projet  | • •          | Solicitar Cota | a de Bolsa              |        |               |             |                     |                             |                        |
| omnoner   | Congresso de I   | Iniciação Cier | ntífica 🕨    | Cadastrar Pla  | ano de Voluntário       |        | Vno-Período   |             | CHD Lo              | cal Horári                  | Discente               |
| DINFO1C   | Certificados e C | Declarações    |              | Cadastrar Pla  | ano de Trabalho sem C   | ota    |               |             | 202                 | -                           | 2 / 40                 |
| BERTA)    | Consultar Área   | s de Conheci   | imento       | Indicar/Subs   | tituir Bolsista         |        | 017.2         |             | 300                 |                             | 3/10                   |
|           | Acessar Portal   | do Consultor   |              |                |                         |        |               |             |                     |                             |                        |
|           | Notificar Inven  | ção            |              |                |                         |        |               |             |                     |                             |                        |
| Comun     | uades virtua     | ais            |              |                | Criar   Buscar          | Edi    | tais Public   | ados        |                     |                             | Ver to                 |
| lenhuma c | omunidade virtua | al encontrada  | а.           |                |                         | Edita  | al Fluxo Co   | ontínuo d   | a Extensão -        | FLUEX 2018                  |                        |
|           |                  |                |              |                |                         | Tipo E | dital: EXTEN  | SÃO         |                     |                             |                        |
|           |                  |                |              |                |                         | Submi  | issões: 02/01 | /2018 à 28/ | 12/2018             |                             |                        |
|           |                  |                |              |                |                         | Sub    | meter Propos  | sta         |                     |                             |                        |
|           |                  |                |              |                |                         |        |               |             |                     |                             |                        |

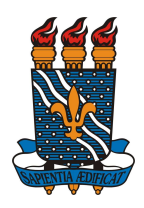

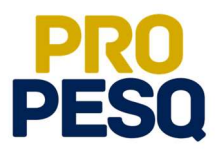

- A próxima página permitirá ao docente ver a MÉDIA DOS PROJETOS, o FPPI e a quantidade de cotas concedidas
- O ícone germite que o coordenador envie mensagem aos interessados no

projeto/plano

• Tudo conferido, prosseguir em (INDICAR BOLSISTA)

|                                                | Alterar vinculo                                                                             |                                              | Módulos                                | Caiva Bostal               | Abrir Chan     |
|------------------------------------------------|---------------------------------------------------------------------------------------------|----------------------------------------------|----------------------------------------|----------------------------|----------------|
| DEPARTAMENTO DE IN                             | TICA (11.01.34.01.01)                                                                       |                                              | House                                  | Caixa Postal               |                |
|                                                |                                                                                             |                                              | "C Menu Docente                        | Alterar senha              | 🚱 Ajuda        |
| PORTAL DO DOCE                                 | NTE > INDICAR/SUBSTITUIR B                                                                  | DLSISTA                                      |                                        |                            |                |
| Bem-vindo ao cada                              | stro de bolsistas de pesquisa.                                                              |                                              |                                        |                            |                |
| Para cada plano de tr<br>de trabalho que não p | abalho listado você pode indicar aluno<br>oossuam discente definido.                        | s de graduação para atuare                   | m como bolsistas ou voluntários. A ind | licação só pode ser reali: | zada para plan |
| Caso deseje substitui                          | r um bolsista, é necessário primeiro fi                                                     | nalizá-lo, antes de indicar u                | m novo bolsista. Lembrando que o nov   | o interessado deve regis   | trar previame  |
| o seu interesse na bo                          | lsa e ainda ter aderido ao <b>Cadastro</b> Ú                                                | Inico de Bolsistas.                          |                                        |                            |                |
|                                                |                                                                                             |                                              |                                        |                            |                |
|                                                | 🍰 : Indicar Bolsista                                                                        | 🍰 : Finalizar Bolsista                       | 🔤: Enviar Mensagem aos Interes         | sados                      |                |
|                                                |                                                                                             | PLANOS DE TRABA                              | LHO ATIVOS                             |                            |                |
| Projeto                                        | Discente                                                                                    | Tipo de Bolsa                                | Período                                | Status                     |                |
| PROJETOS DE 2018                               |                                                                                             |                                              |                                        |                            |                |
| lano TESTE; Demonstre                          | Interesse AQUI!                                                                             |                                              |                                        |                            | <b>1</b>       |
| PIL45344-2018                                  | Não definido                                                                                | PIBIC (IC)                                   | 01/08/2018 a 31/07/2019                | APROVAD                    | o 🤷 🥙          |
|                                                |                                                                                             |                                              |                                        |                            |                |
|                                                |                                                                                             | COTAS PARA O                                 | DOCENTE                                |                            |                |
|                                                | Cota Vigência 2018-2019 (01/0<br>Edital: 'EDITAL 01/2018/PROPE                              | 8/2018 a 31/07/2019)<br>SQ SELEÇÃO DE PROJET | OS DE INICIAÇÃO CIENTÍFICA 201         | 8/2019'                    |                |
|                                                | Meu IPI                                                                                     |                                              |                                        |                            |                |
|                                                |                                                                                             |                                              |                                        |                            |                |
|                                                | IPI MÉDIO DO CENTRO                                                                         |                                              | 0.0                                    |                            |                |
|                                                | IPI MÉDIO DO CENTRO<br>MÉDIA DOS MEUS PROJETOS<br>MEU FPPI                                  |                                              | 0.0                                    |                            |                |
|                                                | IPI médio do centro<br>Média dos meus projetos<br>Meu FPPI<br>Bolsas PIBIC-AF (IC) concedid | AS                                           | 0.0<br>0.0<br><b>2</b>                 |                            |                |
|                                                | IPI MÉDIO DO CENTRO<br>MÉDIA DOS MEUS PROJETOS<br>MEU FPPI<br>BOLSAS PIBIC-AF (IC) CONCEDID | AS                                           | 0.0<br>0.0<br><b>2</b>                 |                            |                |
|                                                | IPI MÉDIO DO CENTRO<br>Média dos meus projetos<br>Meu FPPI<br>Bolsas PIBIC-AF (IC) concedid | AS                                           | 0.0<br>0.0<br>2                        |                            |                |

- Na próxima página, estarão listados os nomes dos alunos interessados no projeto de pesquisa aprovado. O coordenador deverá digitar o nome de um dos listados
- OS:. O aluno indicado deve constar nessa lista
- É obrigatório que todas as contas sejam CORRENTES e do BANCO DO BRASIL
- **Operação**: 01

| linear vinculo                                                                                                    | Módulos                                            | Caiva Rostal                                                                                                    | Abrir C |
|----------------------------------------------------------------------------------------------------|----------------------------------------------------|----------------------------------------------------------------------------------------------------|---------|
| TICA (11.01.34.01.01)                                                                                                    | Menu Docente                                       | Alterar senha                                                                                                    | Aiuda   |
| TAL DO DOCTUTE > TUDICAD (CURCITINA BOLCICIA                                                                                                   | - Helle Docente                                    | The rest of the rest of the re | - Alaga |
| INDICARY SUBSTITUTE BULSTSTA                                                                                                    |                                                    |                                                                                                    |         |
| INDICAR BOLSIS                                                                                                    | ТА                                                 |                                                                                                    |         |
| Projeto de Pesquisa: PIL45344-2018 - Projeto TESTE; cadastre interes                                                                           | se                                                 |                                                                                                    |         |
| Orientador: HAMILTON SOARES DA SILVA                                                                                                    |                                                    |                                                                                                    |         |
| Plano de Trabalho: Plano TESTE; Demonstre Interesse AQUI!                                                                                      |                                                    |                                                                                                    |         |
| Tipo de Boisa: Pible (IC)                                                                                                    |                                                    |                                                                                                    |         |
| INDICAÇÃO                                                                                                    |                                                    |                                                                                                    |         |
| Somente alunos que registraram interess<br>( Portal do Discente > Menu Bolsas > Op                                                             | e poderão ser indicados.<br>ortunidades de Bolsa ) |                                                                                                    |         |
| Novo Bolsista: * 11312828 FELIPE LIRA DE ALMEIDA                                                                                               |                                                    |                                                                                                    |         |
| Data da Indicação: * 20/07/2018                                                                                                    |                                                    |                                                                                                    |         |
| Para os bolsistas remunerados, informe abaixo seus dados bancários. Obser                                                                      | vação: a conta informada não pode                  | e ser Conta Conjunta c                                                                                                    | iu l    |
| Conta Poursaca                                                                                                    |                                                    |                                                                                                    |         |
| Banco: # 001 - BANCO DO BRASIL S.A.                                                                                                    | •                                                  |                                                                                                    |         |
| Agência: * 12343 Conta: * 377775                                                                                                    | Operação: 0                                        | 1                                                                                                    |         |
| Tipo Conta: \star Conta Corrente                                                                                                    | *                                                  |                                                                                                    |         |
| HISTÓRICO                                                                                                    |                                                    |                                                                                                    |         |
|                                                                                                    |                                                    |                                                                                                    |         |
| 11312828 - FEI IDE LIDA DE ALMEIDA                                                                                                    |                                                    |                                                                                                    |         |
| [Prioritário (Segundo resolução Nº 169/2008-CONSEPE)]                                                                                          |                                                    |                                                                                                    |         |
|                                                                                                    |                                                    |                                                                                                    | = =     |
| 11409560 - JOAO LUCAS FABIAO AMORIM                                                                                                    |                                                    |                                                                                                    |         |
| 11409560 - JOAO LUCAS FABIAO AMORIM<br>[Prioritário (Segundo resolução Nº 169/2008-CONSEPE)]                                                   |                                                    |                                                                                                    |         |
| 11409560 - JOAO LUCAS FABIAO AMORIM<br>[Prioritário (Segundo resolução Nº 169/2008-CONSEPE)]<br>Indicar Cancela                                | r                                                  |                                                                                                    |         |
| 11409560 - JOAO LUCAS FABIAO AMORIM<br>[Prioritário (Segundo resolução Nº 169/2008-CONSEPE)]<br>Indicar Cancela<br>* Campos de preenchimento o | r<br>Ibrigatório.                                  |                                                                                                    |         |

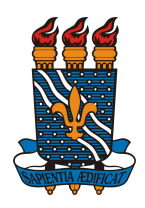

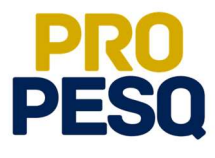

• Uma mensagem de **BOLSISTA INDICADO COM SUCESSO** indicará o fim da operação

|                                                                            | terar vinculo                                                                                                    | Módulos                    | Caixa Postal      | 🍃 Abrir Chama                    |
|----------------------------------------------------------------------------|----------------------------------------------------------------------------------------------------|----------------------------|-------------------|----------------------------------|
|                                                                            | CA (11.01.34.01.01)                                                                                                    | Menu Docente               | 😤 Alterar senha   | 🥥 Ajuda                          |
| Bolsista ind     ATENÇÃO!!     Em caso ne     Acadêmico,  PORTAL DO DOCENT | licado com sucesso.<br>Verifique se os dados do aluno estão completos.<br>gativo, o aluno deve procurar IMEDIATAMENTE a Coordenação do ser<br>sob pena de não ter a bolsa efetivada!<br>TE > RESUMO DA INDICAÇÃO/SUBSTITUIÇÃO DE BOLSISTA | u Curso para atualizar s   | eus dados pessoai | s no Sistema<br>(x) fechar mensa |
| DADOS DO ORIE                                                              | NTADOR                                                                                                    |                            |                   |                                  |
| Nome                                                                       |                                                                                                    |                            |                   |                                  |
| HAMILTON SOARES DA                                                         | SILVA                                                                                                    |                            |                   |                                  |
| Departamento                                                               |                                                                                                    | Fone/Ramal                 |                   |                                  |
| CI - DEPARTAMENTO D                                                        | E INFORMÁTICA                                                                                                    |                            |                   |                                  |
| E-mail                                                                     |                                                                                                    | Código do Proj             | eto               |                                  |
|                                                                            |                                                                                                    | PIL45344-2018              |                   |                                  |
| DADOS DO NOVO                                                              | BOLSISTA (INDICADO EM: 20/07/2018)                                                                                                    |                            |                   |                                  |
| Título do Projeto                                                          |                                                                                                    |                            |                   |                                  |
| Projeto TESTE: cadastr                                                     | e interesse                                                                                                    |                            |                   |                                  |
| Palavras-Chave                                                             |                                                                                                    | Área de Conhecimento       |                   |                                  |
| teste                                                                      |                                                                                                    | Fertilidade do Solo e Adul | bação             |                                  |
| Nome                                                                       | Data de Nascimento                                                                                                    | Sexo                       |                   |                                  |
| FELIPE LIRA DE ALMEIO                                                      | DA 01/01/1995                                                                                                    | M                          |                   |                                  |
| Número de Matrícula                                                        | Curso                                                                                                    | Centro Acadêmico           |                   |                                  |
| 11312828                                                                   | EDUCAÇÃO FÍSICA - BACHARELADO (BACHARELADO)/CCS - João Pessoa                                                                                                    | CENTRO DE CIÊNCIAS DA      | A SAÚDE (CCS)     |                                  |
| Nacionalidade                                                              | País de Nascimento                                                                                                    | Passaporte                 |                   |                                  |
| BRASILEIRA                                                                 | Brasil                                                                                                    |                            |                   |                                  |
| Endereço                                                                   | Número                                                                                                    | Complemento                | Bai               | rro                              |
| Testes                                                                     | 999                                                                                                    | CASA                       |                   |                                  |
| CEP                                                                        | Cidade                                                                                                    | UF                         |                   |                                  |
| 59000-000                                                                  | Macaparana                                                                                                    | PE Canadi                  |                   | 1                                |
| 000                                                                        | 9999-9999                                                                                                    | E-mail                     | Celi              | 0-9999                           |
| Nama da Banca                                                              | Número da Anênsia                                                                                                    | Número de Cente            | 999               | orogood a Onorogi                |
|                                                                            | 12242                                                                                                    | 222750                     | 01                | nero da Operaça                  |
| Data de Ingresso                                                           | Cota                                                                                                    | Modalidade                 | 01                |                                  |
| 2018-07-20                                                                 | Vigência 2018-2019                                                                                                    | PIBIC-AF (IC)              |                   |                                  |
|                                                                            |                                                                                                    | 0.7777.072.A7.54           |                   |                                  |

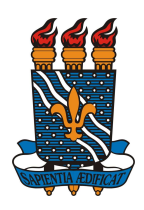

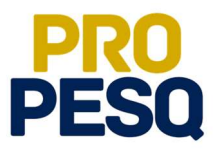

### Cancelamento de bolsa (Finalização de Bolsista) e Substituição

| UFPB                                                         |                                                            | 🕖 Entra                                                                                                    |
|--------------------------------------------------------------|------------------------------------------------------------|----------------------------------------------------------------------------------------------------|
| sigaa                                                        |                                                            | Universidade Federal da Paraíba                                                                               |
|                                                              | SISTEMA INTEGR                                             | ADO DE GESTÃO<br>ACADEMICAS                                                                                   |
|                                                              | Entrar no Sistema                                          |                                                                                                    |
|                                                              | claudiafbraga                                              |                                                                                                    |
|                                                              | Senha<br>                                                  |                                                                                                    |
|                                                              | Ent                                                        | rar                                                                                                    |
| Sem acesso?                                                  |                                                            |                                                                                                    |
| Sem ca<br>Discente, ca<br>Docente ou Funcio<br>Familiares, c | dastro<br>idastre-se.<br>nário, cadastre-se<br>iadastre-se | Recuperação de acesso<br>Perdeu o e-mail de confirmação de cadastro.<br>Esqueceu o Jogn.<br>Esqueceu a senha. |
|                                                              |                                                            |                                                                                                    |
| Outros Sistemas                                              |                                                            |                                                                                                    |
|                                                              |                                                            |                                                                                                    |

• Link de acesso: <u>https://sigaa.ufpb.br/sigaa/</u>

• Escolher o vínculo **SERVIDOR** 

| UFPB                                                             |                                                                           | 0 (C                                   |
|------------------------------------------------------------------|---------------------------------------------------------------------------|----------------------------------------|
| sigaa                                                            | Pressione F11 para sair do modo tela cheia                                | .olá,                                  |
| Seleção de Vínculo para operar o                                 | sistema                                                                   |                                        |
| Caro Usuário,<br>O sistema detectou que você possui mais d       | de um vínculo com a instituição. Por favor, selecione o vínculo com o qua | al você deseja trabalhar nesta sessão. |
|                                                                  | VÍNCULOS ENCONTRADOS (5)                                                  |                                        |
| ATIVOS                                                           |                                                                           |                                        |
| Servidor - 336727<br>Lotação: CI - DEPARTAMENTO DE INFORMÁTICA   |                                                                           |                                        |
| Chefia/Diretoria - 336727<br>Unidade: CENTRO DE INFORMÁTICA (CI) |                                                                           |                                        |
| Chefia/Diretoria - 336727<br>Unidade: CI - DIREÇÃO DE CENTRO     |                                                                           |                                        |
|                                                                  |                                                                           | + Vinculos Inativos                    |
|                                                                  |                                                                           |                                        |
|                                                                  |                                                                           |                                        |
|                                                                  |                                                                           |                                        |
|                                                                  |                                                                           |                                        |
|                                                                  |                                                                           |                                        |
| STI SIGAA - 20180606095821-r                                     | redmine_24161   STI - Superintendência de Tecnologia da Informação        | Copyright © 2006-2018 - 🤟 🜠            |

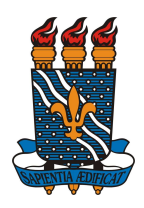

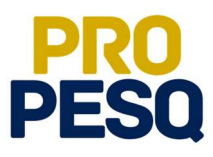

• Selecionar PORTAL DOCENTE

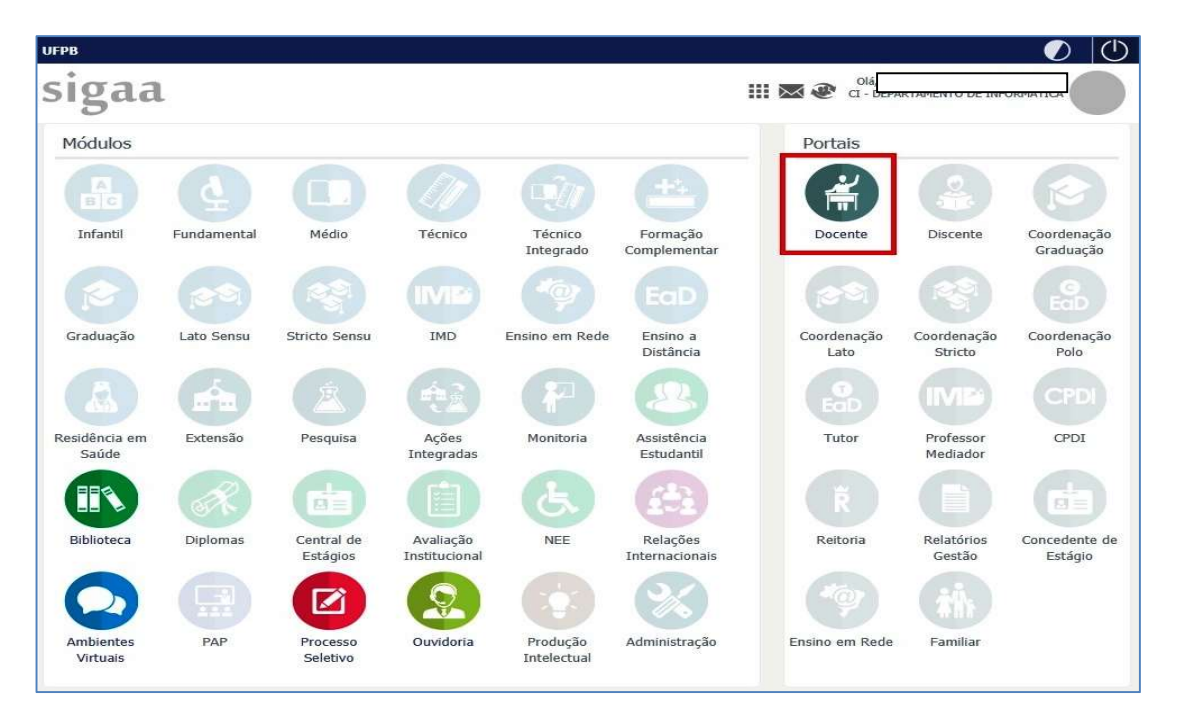

• Acessar a aba PESQUISA >> PLANOS DE TRABALHO >> INDICAR/SUBSTITUIR BOLSISTA

| Á         | for out land                   |         |                |                        |            |             |                    |              |            |                             |                        | L   |
|-----------|--------------------------------|---------|----------------|------------------------|------------|-------------|--------------------|--------------|------------|-----------------------------|------------------------|-----|
|           | Area Qualis/Capes              |         |                |                        |            |             |                    | E            |            | 1.00                        | 1.00                   |     |
| 9         | Grupos de Pesquisa             | •       |                |                        |            | 1           |                    |              |            |                             |                        |     |
| S         | Solicitação de Apoio           | •       |                |                        |            |             | Cadastrar<br>Notas | Planos       | s de<br>os | Regulamento<br>da Graduação | Regulamento<br>da Pós- |     |
| P         | Projetos de Pesquisa           | •       |                |                        |            |             |                    |              |            |                             | Graduação              |     |
| P         | Planos de Trabalho             | •       | Listar Meus F  | lanos de Trabalho      |            |             |                    |              |            |                             |                        |     |
| nhas      | Relatórios de Iniciação Cienti | fica 🕨  | Resultado da   | Distribuição de Cotas  | _          |             |                    |              |            |                             |                        |     |
| R         | Relatórios Anuais de Projeto   | •       | Solicitar Cota | i de Bolsa             | - 1        |             |                    |              |            |                             |                        |     |
| C         | Congresso de Iniciação Cient   | ífica 🕨 | Cadastrar Pla  | no de Voluntário       | hor        | -Período    |                    | CHD          | Local      | Horário                     | Discon                 | tos |
|           | Certificados e Declarações     | × .     | Cadastrar Pla  | ano de Trabalho sem Co | ota        |             |                    | Jant. Alart. | Locui      | norano                      |                        | -   |
| erta) c   | Consultar Áreas de Conhecim    | nento   | Indicar/Subs   | tituir Bolsista        | 101        | 7.2         |                    | 300          |            | *                           | 3/10                   |     |
| Δ         | Acessar Portal do Consultor    |         |                |                        |            |             |                    |              |            |                             |                        |     |
| N         | Notificar Invenção             |         |                |                        |            |             |                    |              |            |                             |                        |     |
| Comunica  | ades virtuais                  |         |                | Criar   Buscar         | Editai     | s Public    | ados               |              |            |                             | Ver t                  | :od |
| nhuma com | nunidade virtual encontrada.   |         |                |                        | Edital F   | Fluxo Co    | ontínuo d          | a Extensã    | io - Fl    | LUEX 2018                   |                        |     |
|           |                                |         |                |                        | Tipo Edita | al: EXTENS  | 5ÃO                |              |            |                             |                        |     |
|           |                                |         |                |                        | Submissõ   | ies: 02/01, | /2018 à 28/        | 12/2018      |            |                             |                        |     |
|           |                                |         |                |                        | Subme      | ter Propos  | sta                |              |            |                             |                        |     |
|           |                                |         |                |                        |            |             |                    |              |            |                             |                        |     |

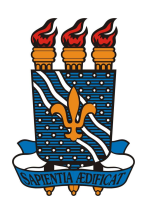

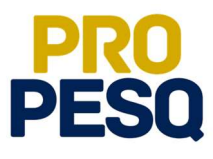

 Para efetuar basta clicar no plano vinculado ao aluno

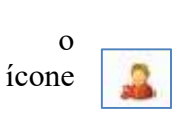

**CANCELAMENTO** do bolsista, referente à linha a qual se encontra o

|                                                                                                 | A - Sistema integrado de Oestao de Advidades Ad                                                                                                    | adêmicas                                                                                                    |                                                     | Tempo de                       | Sessão: 00:27 SA                 |
|-------------------------------------------------------------------------------------------------|----------------------------------------------------------------------------------------------------|----------------------------------------------------------------------------------------------------|-----------------------------------------------------|--------------------------------|----------------------------------|
| ANDRA SOUZA D                                                                                   | A SILVA Alterar vinculo                                                                                                    |                                                                                                    | 🞯 Módulos                                           | 🍪 Caixa Postal                 | 🏷 Abrir Chamad                   |
| CHLA - DEPARTAME                                                                                | ENTO DE PSICOLOGIA (11.01.15.06)                                                                                                    |                                                                                                    | 📲 Menu Docente                                      | 🔗 Alterar senha                | 🚱 Ajuda                          |
| PORTAL DO                                                                                       | DOCENTE > INDICAR/SUBSTITUIR BOLSISTA                                                                                                    |                                                                                                    |                                                     |                                |                                  |
| Bem-vindo ao                                                                                    | cadastro de bolsistas de pesquisa.                                                                                                    |                                                                                                    |                                                     |                                |                                  |
| Para cada plano<br>de trabalho que                                                              | o de trabalho listado você pode indicar alunos de graduaçã<br>e não possuam discente definido.                                                                                                    | ăo para atuarem como bolsis                                                                                                    | tas ou voluntários. A indic                         | ação só pode ser rea           | alizada para planos              |
| Caso deseje sul                                                                                 | bstituir um bolsista, é necessário primeiro finalizá-lo, ante                                                                                                    | es de indicar um novo bolsist                                                                                                    | a. Lembrando que o novo                             | interessado deve re            | gistrar previamente              |
| o seu interesse                                                                                 | na bolsa e ainda ter aderido ao Cadastro Unico de Bols                                                                                                    | istas.                                                                                                    |                                                     |                                |                                  |
|                                                                                                 |                                                                                                    |                                                                                                    |                                                     |                                |                                  |
|                                                                                                 | 🤯 : Indicar Bolsista 🛛 🚜 : Finaliz                                                                                                    | zar Bolsista 🛛 🖓: Enviar M                                                                                                    | lensagem aos Interess                               | ados                           |                                  |
|                                                                                                 |                                                                                                    |                                                                                                    |                                                     |                                |                                  |
|                                                                                                 | PLANO                                                                                                    | S DE TRABALHO ATIVOS                                                                                                    |                                                     |                                |                                  |
| Projeto                                                                                         | PLANG                                                                                                    | os de Trabalho Ativos<br>Tipo de Bolsa                                                                                                    | Período                                             |                                | Status                           |
| Projeto<br>Rojetos de 2018                                                                      | PLANG<br>Discente<br>S                                                                                                    | os de Trabalho Ativos<br>Tipo de Bolsa                                                                                                    | Período                                             |                                | Status                           |
| Projeto<br>Rojetos de 2018<br>manifestação do<br>PVB584-2018                                    | PLANO<br>Discente<br>8<br>Feminino nos atendimentos do Plantão Psicológico<br>Fulano de tal da Silva                                                                                                    | PIBIC-CNPO (IC)                                                                                                    | Período                                             | /2019 EM                       | Status                           |
| Projeto<br>Projetos de 2018<br>manifestação do<br>PVB584-2018<br>onhecendo os sei               | PLANO<br>Discente<br>8<br>Feminino nos atendimentos do Plantão Psicológico<br>Fulano de tal da Silva<br>Fulano de tal da Silva                                                                                               | DE TRABALHO ATIVOS<br>Tipo de Bolsa<br>PIBIC-CNPQ (IC)                                                                                           | <b>Período</b><br>01/08/2018 a 31/07                | /2019 EM                       | Status                           |
| Projeto<br>ROJETOS DE 2018<br>manifestação do<br>PVB584-2018<br>nhecendo os ser<br>PVB585-2018  | PLANO<br>Discente<br>8<br>Feminino nos atendimentos do Plantão Psicológico<br>Fulano de tal da Silva<br>ntidos de tornarem-se avós<br>Sicrana de tal dos Santos                                                              | DE TRABALHO ATIVOS<br>Tipo de Bolsa<br>PIBIC-CNPQ (IC)<br>PIBIC-CNPQ (IC)                                                                        | Período<br>01/08/2018 a 31/07<br>01/08/2018 a 31/07 | 7/2019 EM<br>7/2019 EM         | Status<br>ANDAMENTO              |
| Projeto<br>Rojetos pe 2018<br>manifestação do<br>PVB584-2018<br>phecendo os sei<br>PVB585-2018  | PLANO<br>Discente<br>5<br>Feminino nos atendimentos do Plantão Psicológico<br>Fulano de tal da Silva<br>ntidos de tornarem-se avós<br>Sicrana de tal dos Santos                                                              | S DE TRABALHO ATIVOS<br>Tipo de Bolsa<br>PIBIC-CNPQ (IC)<br>PIBIC-CNPQ (IC)<br>AS PARA O DOCENTE                                                 | Período<br>01/08/2018 a 31/07<br>01/08/2018 a 31/07 | /2019 EM<br>/2019 EM           | Status<br>ANDAMENTO<br>ANDAMENTO |
| Projeto<br>Rojetos pe 2011<br>manifestação do<br>PVB584-2018<br>snhecendo os sei<br>PVB585-2018 | PLANO Discente  Feminino nos atendimentos do Plantão Psicológico Fulano de tal da Silva ntidos de tornarem-se avós Sicrana de tal dos Santos  Cota PIBIC-UFPB-CNPQ 2018-2019 (01/08/ Edital: 'EDITAL 01/2018/PROPESQ SELEÇÃO | S DE TRABALHO ATIVOS<br>Tipo de Bolsa<br>PIBIC-CNPQ (IC)<br>PIBIC-CNPQ (IC)<br>AS PARA O DOCENTE<br>2018 a 31/07/2019)<br>D E PROJETOS DE INICIA | Período<br>01/08/2018 a 31/07<br>01/08/2018 a 31/07 | /2019 EM<br>/2019 EM<br>/2019' | Status<br>ANDAMENTO              |

• Para SUBSTITUIÇÃO de bolsistas ou voluntários, basta FINALIZAR o bolsista atual e repetir o processo de INDICAÇÃO

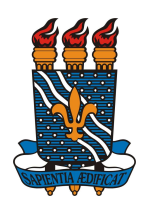

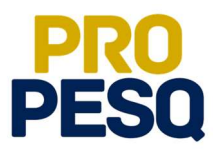

## **PRÓ-REITORIA DE PESQUISA** Prof. Dr. Isac Almeida de Medeiros

# COORDENAÇÃO GERAL DOS PROGRAMAS ACADÊMICOS DE INICIAÇÃO CIENTÍFICA

Prof<sup>a</sup> Dr<sup>a</sup> Claudia de Figueiredo Braga (Coordenadora Geral)

> Rogério Oliveira Barbosa (Subcoordenador de Apoio à IC)

> Claudia Andrade de Freitas

Francisco Lopes Galvão Filho

Ieda Cantidiano de Andrade

Isabele Eleonora do Espírito Santo Silva

Maria José da Silva

Maria Luciene Ferreira Lima

Raissa Carvalho Cavalcanti de Albuquerque